# 嘉義市政府財政稅務局

## 牌照稅稅單歸戶操作步驟

### 一、網路申請路徑:

「地方稅網路申報作業」網站→點選「定期開徵查繳稅及電子傳送服務」

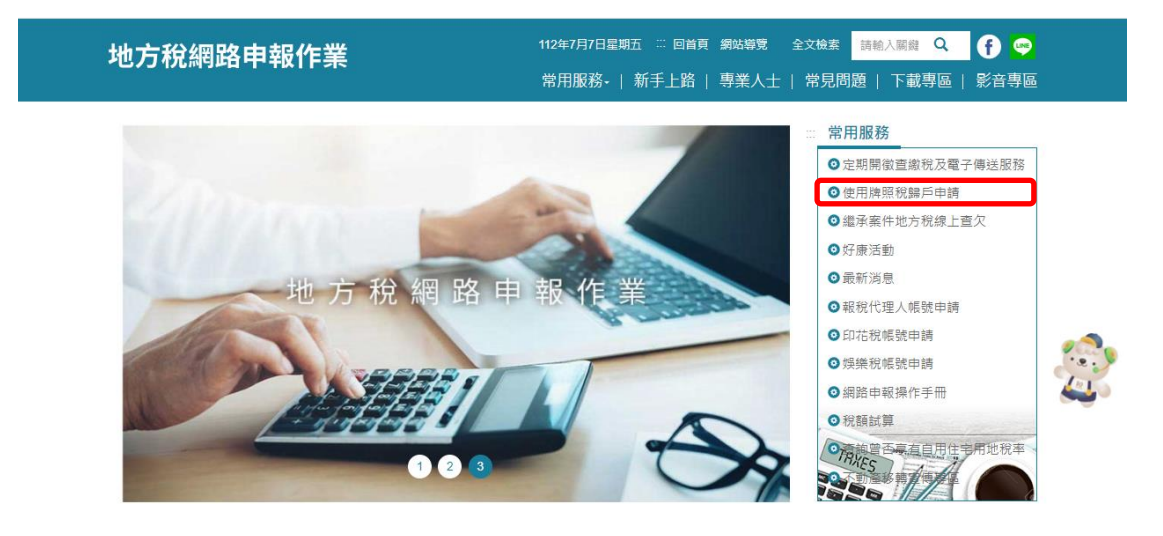

二、選擇任一驗證方式登錄

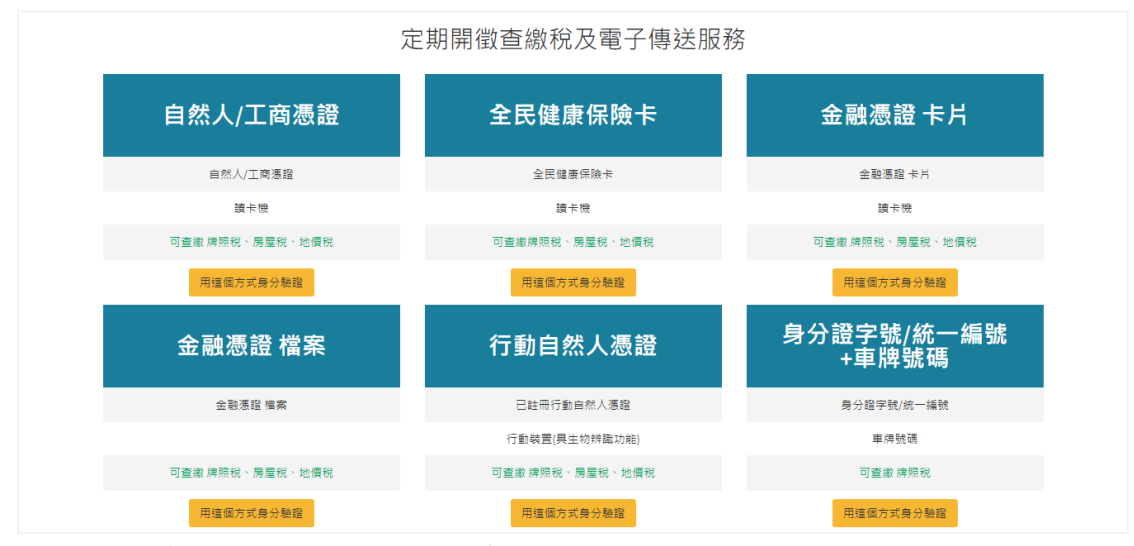

- 註:身份證字號/統一編號+車牌號碼的驗證方式僅在開徵期間開放
- 三、登錄

| 定期 | 開徵查繳稅、電子傳送服務及使用將 | 卑照稅歸戶 |
|----|------------------|-------|
|    | 身分證字號/統一編號:      | 顯示    |
|    | 遊避PIN碼:          |       |
|    | <b>登</b> 入       |       |

四、左邊功能選單點按使用牌照稅歸戶→申請、變更、取消

## 可點按查看車輛明細

| 定期開徵查繳和    | 說及電子傳送     | ≡         | <br>登            | 入者身分證號                 | /統一編號: 13         | 80       | I.                                     |            |                              | 登出<br>[••           |
|------------|------------|-----------|------------------|------------------------|-------------------|----------|----------------------------------------|------------|------------------------------|---------------------|
| 功能選單       |            | EPT03 使   | 用牌照税歸戶 >         | 申請、變更                  | 、取消               |          |                                        |            |                              | 字型大小:大 中 小          |
| ∞ 牌照稅線上查繳  |            | 縣市別:      |                  |                        |                   |          |                                        |            |                              |                     |
|            |            | 全部        |                  |                        | ~                 |          |                                        |            |                              |                     |
| 10 房屋机線上包織 |            | 申請類別:     |                  |                        |                   | 歸        | 戶狀態:                                   |            |                              |                     |
| % 地價稅線上查繳  |            | 全 部       |                  |                        | Ý                 |          | 全部                                     |            |                              | ~                   |
| ✤ 電子方式傳送服務 | 5 <        |           |                  |                        | 清除                | 香        | ÷                                      |            |                              |                     |
| % 使用牌照稅歸戶  | ~          |           |                  |                        |                   |          |                                        |            |                              |                     |
| 申請、變更、取消   | 1          | 王建 王不遵 勾弾 | 単斎鮮戸 設止歸戸<br>略市別 | 持有亩麵數                  | 繳封書               |          | 約定轉帳通知                                 |            | ₹火[ <b>1∨</b> ]母貝顯不 <br>由詰時間 | 15 V里,總単数:1<br>由誌麻程 |
| 申請案件查詢     |            |           | 嘉義市              | 12 明細                  |                   |          | ************************************** | 40.42      | -1- 903 a.3 (w)              |                     |
|            |            | 1、以納稅     | 義務人在同一直轄市或縣(市    | ) 諸區內全部文車輛進            | 行歸戶。              |          |                                        |            |                              |                     |
|            |            | 2、納稅義     | 務人於已申請歸戶之直轄市、    | 烁(市)新增重 <b>瞬</b> ,由i   | 該車籍所在地之稽徵機開逕行     | 辦理歸戶     | • ,納稅義務人無需另行申請                         | ŧ.         |                              |                     |
|            |            | 3、已歸戶     | 之車輛車箱移轉管轄,納稅義    | 將人無需向移出車籍所             | 在地之稽徵機關申請終止歸戶     | ;尚未於     | 移入車籍之轄區申請歸戶而                           | 「欲進行歸戶者,應「 | 向移入車箱所在地之稽                   | <b>並機關申請・</b>       |
|            |            | 4、納稅義     | 務人應於使用牌照稅開徵2個月   | 前提出申請,逾期申請             | 「蒼白次期適用・          |          |                                        |            |                              |                     |
|            |            | 5、毎張歸     | 戶繳數書以5筆車籍號碼為限。   |                        | $\mathbf{X}$      |          |                                        |            |                              |                     |
|            |            | 6、長期約     | 定轉帳繳納通知歸戶作業以納    | <sup>说義務人統一編號進行 </sup> | 歸戶,合併列印為1份。       |          |                                        |            |                              |                     |
|            |            |           |                  |                        | $\langle \rangle$ |          |                                        |            |                              |                     |
| 定期開徵查繳和    | 說及電子傳送     | ≡         | 登                | 入者身分證號                 | /統一編號: 11         |          |                                        |            |                              | 登出<br>(•)           |
| 功能選單       | 車輛數 : [12] |           |                  |                        | \                 | <b>.</b> |                                        |            | ×                            | 字型大小:大 中 小          |
| % 牌照稅線上查繳  |            | 縣         | 韦別               |                        |                   | ٩٢       | 車牌號碼                                   |            |                              |                     |
| % 房屋稅線上查繳  |            | 莱         | 盖市               |                        |                   |          | BC 82                                  |            |                              |                     |
| % 地價稅線上香繳  |            | 嘉         | 善市               |                        |                   | -        | BK 13                                  |            |                              |                     |
|            |            |           | 善商               |                        |                   |          | BC 02<br>6 5                           |            |                              | ~                   |
| ℅ 電子万式傳送服  |            | 嘉         | 義市               |                        |                   |          | 4: )8                                  |            |                              |                     |
| % 使用牌照稅歸戶  |            | 嘉         | 義市               |                        |                   |          | A: 51                                  |            |                              | 15 > 筆,總筆數:1        |
| 申請、變更、取消   |            | 嘉         | 義市               |                        |                   | +        | BL 36                                  |            |                              | 申請歷程                |
| 申請案件查詢     |            |           | (1)<br>義市        |                        |                   | +        | 2. IV                                  |            |                              |                     |
|            |            | 嘉         | 義市               |                        |                   |          | BC 150                                 |            |                              |                     |
|            |            | 嘉         | 畿市               |                        |                   |          | BC 39                                  |            |                              |                     |
|            |            | 嘉         | 畿市               |                        |                   |          | 4 :Y                                   |            |                              | 機關申請・               |

機關申請・

五、確認無誤,勾選項目,點按申請歸戶,新申請書將會帶入最新一筆申請過的 信箱

6、長期約定轉賬繳納通知歸戶作業以納税義務人統一編號進行歸戶,首併列印為1份。

| 定期開徵查繳稅及電子傳送 | ≡           | vnetap.tax.nat.gov.tw 顯示<br>新申請書將會帶入最新一筆申請過的信箱 |       |                                                |             | 登出<br>€►     |
|--------------|-------------|------------------------------------------------|-------|------------------------------------------------|-------------|--------------|
| 功能選單         | EPT03_使用牌照税 |                                                | -     | 7E                                             |             | 字型大小:大 中 小   |
| ✤ 牌照稅線上查繳    | 縣市別:        |                                                |       |                                                |             |              |
| ℅ 房屋稅線上查繳    | 全部          |                                                | ¥     | ±4+ 8+ .                                       |             |              |
| ℅ 地價稅線上查繳    | 全部          |                                                | v :   | - m. sec · · · · · · · · · · · · · · · · · · · |             | ~            |
| % 電子方式傳送服務 < |             |                                                | 清除 查讀 | <b>a</b>                                       |             |              |
| % 使用牌照稅歸戶 ✓  | 全選 全不選 申請歸戶 | 终止歸戶                                           |       | _                                              | 頁次 1 > 每頁顯示 | 15 > 筆,總筆數:1 |
| 申請、變更、取消     | 勾選 縣市別      | 持有車輛數 繼                                        | 軟書    | 約定轉帳通知                                         | 最近申請時間      | 申請歷程         |
| 申請案件查詢       | ☑ 嘉義市       | 12 明細                                          |       | -                                              |             |              |

六、輸入寄送資料

(一)電子寄送:

1. 請輸入 Email, 聯絡電話或手機擇一輸入,並勾選申請項目, 確認後 點按「送出申請」

| ŧ | 申請牌照稅歸戶(或變更電子信箱) |       |                |                      |               |                    |  |  |  |
|---|------------------|-------|----------------|----------------------|---------------|--------------------|--|--|--|
| C | 請確認申請資           | [料]   |                |                      |               |                    |  |  |  |
|   | * 寄送方式:          | 電子〇紙本 |                |                      |               |                    |  |  |  |
|   | * Email:         |       |                | (請填寫正確的電子信箱,及請該      | 避免使用大陸地區之郵件信箱 | ·避免收不到Email認證信)    |  |  |  |
|   | 聯絡電話:            | ł     | 各式:02-2763XXXX | ,如有分機以#表示:02-2763XXX | (#520         |                    |  |  |  |
|   | 手機:              | ł     | 各式:09XXXXXXXX  |                      |               |                    |  |  |  |
|   | 縣市別              | 持有車輛數 | 繳款書            | 約定轉帳通知               |               | 申請項目 全 選 全不選       |  |  |  |
|   | 嘉義市              | 12    |                |                      |               | 牌照稅歸戶(□繳款書□約定轉帳通知) |  |  |  |
|   | 送出申請             |       |                |                      |               |                    |  |  |  |

2. 網頁提示需在24小時內至電子信箱驗證(逾時視同未申請),請按「確 定」。

| vnetap.tax.nat.gov.tw 顯示                                        |    |
|-----------------------------------------------------------------|----|
| 請確認申請資料是否正確,確認送出後系統將立即發送驗證信,請<br>24小時內至電子信箱點擊連結進行驗證,逾時驗證視同未完成申請 | 您於 |
|                                                                 |    |
| 確定目                                                             | 以消 |

## (二)紙本寄送:

- 請輸入投遞地址,聯絡電話或手機擇一輸入,並勾選申請項目,確 認後點按「送出申請」。
- 7. 「開啟地址輸入」提供下拉式地址,填寫完請記得按「帶入」,將地 址回寫至投遞地址。

| 申請牌照稅                | 說歸戶(或變更電音                         | 子信箱)                  |                                                   |                      |             |          |    | ×  |
|----------------------|-----------------------------------|-----------------------|---------------------------------------------------|----------------------|-------------|----------|----|----|
| 【請確認申請資              | 1914月                             |                       |                                                   |                      |             |          |    |    |
| * 寄読<br>* 投調         | 送方式:○電子◉紙本<br>亟地址:                |                       | 開設地址                                              | 輸入                   |             |          |    |    |
| 用計 糸                 | 各電話:<br>手機:                       | 格式:02-276<br>格式:09XXX | I-2763X00X;如有分機以#表示:UZ-Z763X000X#520<br>X00000000 |                      |             |          |    |    |
| 縣市別                  | 持有車輛數                             | 繳款書                   | 約定轉帳通知                                            |                      | 申請項目 全 選    | 全不選      |    |    |
| 嘉畿市                  | 12                                |                       | <br>送出                                            | 出申請                  | 雉照稅歸戶(□繳數書□ | )約定轉帳通知) |    |    |
| 【選擇                  | 霍畫面】-地址                           |                       |                                                   |                      |             |          | 取消 | 帶入 |
| ŧ                    | 翁市: 詰選擇 ✔                         | 鄉鎮市區: 🔝               | 身選擇 ✔ 郵遞區號:                                       | -                    |             |          |    |    |
| 木<br>巷弄門牌: [<br>地址為「 | 対里 : <b>請選擇 ▼</b> )<br>「臺北市中正區黎明7 | 郑:<br>7 郑重度南路一段       | (街路:)<br>(57號十四樓之三」時,                             | 請選擇 ✔ 路詳<br>巷弄門牌僅需要輔 | 段:          | ]        |    |    |

3. 網頁提示申請資料有無正確,確認後點「確定」

| vnetap.tax.nat.gov.tw 顯示 |    |    |
|--------------------------|----|----|
| 請確認申請資料是否正確。             |    |    |
|                          | 確定 | 取消 |

七、看到此一訊息,代表成功送出申請

| vnetap.tax.nat.gov.tw 顯示 |  |
|--------------------------|--|
| 送出成功                     |  |
| 確定                       |  |

八、完成送出申請後,網路申報的畫面可查看最近申請時間、申請歷程(可查看申請明細)

| 定期開徵查繳稅及電子傳送 | ≡             | 登入者身分證號/   | 統一編號: 13 | 0      |             | 登出<br>(+>    |
|--------------|---------------|------------|----------|--------|-------------|--------------|
| 功能選單         | EPT03_使用牌照税歸  | 戶 > 申請、變更、 | 取消       |        |             | 字型大小:大 中 小   |
| ∞ 牌照稅線上查繳    | 縣市別:          |            |          |        |             |              |
| ✤ 房屋税線上查繳    | 全部            |            | ~        |        |             |              |
|              | 申請類別:         |            |          | 歸戶狀態:  |             |              |
| ▶ 地信祝線上會繳    | 全 部           |            | ~        | 全 部    |             | ~            |
| % 電子方式傳送服務 < |               |            | 清除       | 查詢     |             |              |
| % 使用牌照税歸戶 <  | 全選【全不選】申請歸戶【終 | 止歸戶        |          |        | 頁次 1 ✔ 每頁顯示 | 15 💙 筆,總筆數:1 |
|              | 勾選 縣市別        | 持有車輛數      | 繳款書      | 約定轉帳通知 | 最近申請時間      | 申請歷程         |
|              | 日 嘉義市         | 12 明細      |          |        | 1120706     | 明細           |

九、電子信件驗證

| (一)點選「完成認證」                                                                                                    |     |                        |
|----------------------------------------------------------------------------------------------------|-----|------------------------|
| 著件書: etx_stain@mmet.txx.nst.gov.tw 書件<br>取件書: @citxx.gov.tw<br>副本:                                                                                                    | 日期: | 2023/7/6 (週四) 上午 10:01 |
| 主言: 申請以與戶方式傳送與怨我邀款書、約定輯稱通知(減異更電子信稿)(電子信稿訪證信)<br>第〇〇〇〇〇〇〇〇〇次好:                                                                                                    |     |                        |
| <ul> <li>歐謝您申請以歸戶方式儀法預照稅繳款書、約定轉帳通知案件攝影:1112070600001]。</li> <li>為確認您能提收到信件,以及確保沒有其他人與用或冒用)您的電子邮件信箱,請於收到本認證信24 小時內點選<sup>協</sup>賠處認證<br/>若無法閒說連結請壞嬰以下領述使用瀏覽器閒散,以完成認證</li> <li>若無法閒說連結請壞嬰以下領述使用瀏覽器閒散,以完成認證</li> <li>TMEM/ALCHECK=COM6cF0V1Y,3mbFn03K92FT0cg/furs_UpE0/IL0N0XwIHXkstXn2/oMIMv16GwarM22EburiCF2mE4/2GhVhnTzDbmbfhz0U=</li> <li>MABEA 24 v947L希認認,該連結將失敗、本申請案條下子受理,請至地方稅網驗中錄作業網站置新等發認證信或至申請標的所在之稅損營懲機關臨履辦理,謝謝您本信件僅作為電子邮件信報認證,並非申請成功過知信,待認證完成後,將再等發通知。</li> <li>嘉義市政府財政稅務局 敏啟</li> <li>本信件是系統自動等發,請勿宣接回覆,如有任何問題,請與客賬中心聯繫:0800-818-388</li> </ul> | ä   |                        |
| (二)輸入申請的身分證字號或統一編號                                                                                                    |     |                        |

驗證

請輸入身分證字號/統一編號:

(三)驗證完成,看到此一畫面,歸戶申請案(以電子傳送方式)才算真正完成

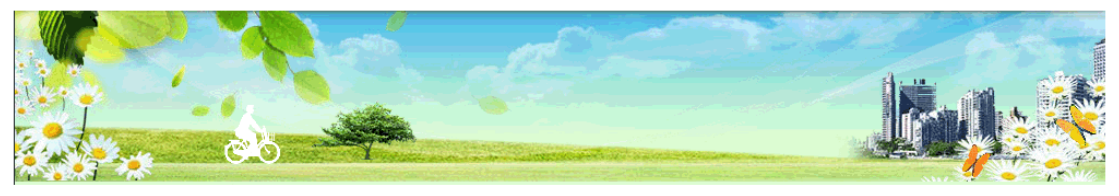

您的電子信箱認證已完成。 如您需要變更或取消相關作業,請至地方稅網路申報作業網站申請或至申請標的的所在之稅損稽徵機關臨櫃辦理。

## (四)未於期限內驗證,系統會發送信件通知,如欲歸戶者請重新申請

| 寄作<br>收作<br>副2 | +書: etwc_edminie@manet.txx.nat.gov.tv<br>+書: 1: i@cinbx.gov.tv<br>5: 申請以録戶方式傳送漂照說書:約定轉過過知(減襲要電子信報)(追將未發程通知(言)                                                                                            | 寄件日期: | 2023/7/4 (週二) 上有 | F 12:35    | ŝ |
|----------------|----------------------------------------------------------------------------------------------------|-------|------------------|------------|---|
| 目加加            | 甲甲甲君您好:<br>2011 2 年 06 月 25 日使用地方稅網路申報網站,申請以醫戶方式債送預照稅繳救書、約定轉帳通知[案件編誌:10112062500001],<br>因未能於收到認證信一週內點選完成認證,本申請案不子受理,請至地方稅網路申報系統(https://net.lax.nat.cor.tw/PLRX/Lrx200401/)重新申辦或申請重發認證<br>當後機關基礎排理,謝謝您: | 信或至申讀 | 青標的所在之稅指         | 107<br>107 |   |
| 7              | 嘉義市政府財政稅務局 敏啟<br>本信件是系統自動寄發,請勿直接回覆,如有任何問題,請與客服中心聯繫:0800-818-388                                                                                                    |       |                  |            |   |

十、歸戶結案,左邊功能選單點按使用牌照稅歸戶→申請、變更、取消,繳款書 及約定轉帳通知會帶入歸戶寄送資料

(一)電子方式帶入 Email

| 定期開徵查繳稅及電子傳送 | ≡                    | 登入者身分證號/統一編號: 1        | 0       |                       | 登出<br><b>€</b> ▶ |
|--------------|----------------------|------------------------|---------|-----------------------|------------------|
| 功能選單         | EPT03_使用牌照稅歸戶        | > 申請、變更、取消             |         |                       | 字型大小:大 中 小       |
| ∞ 牌照稅線上查繳    | 縣市別:                 |                        |         |                       |                  |
| � 房屋稅線上查繳    | 全部                   |                        | ~       |                       |                  |
| ∿ 地價稅線上查繳    | 申請類別:                |                        | 歸戶狀態:   |                       |                  |
| ✤ 電子方式傳送服務 < | 41 I                 |                        | ▲ 室前    |                       | Ŷ                |
| ◈ 使用牌照税歸戶 ~  | [全選][全不選][申講歸戶]][終止歸 | Þ                      |         | 頁次 1 ✔ 每頁顯示 1         | ✔ 筆,總筆數:1        |
| 申請、變更、取消     | 勾選 縣市別 持有            | 車輛數 繳款書                | 約定      | E轉帳通知 最近申請時間          | 申請歷程             |
| 申請案件查詢       | □ 嘉義市 12             | 明細 1. @citax.gov.tw 明細 | 14 @cit | tax.gov.tw 明細 1120706 | 明細               |

## (二)紙本方式帶入投遞地址

| 定期開徵查繳稅及電子傳送  | ≡               | 登入者身分證號/統一編號: 09   | 4                  |                          |
|---------------|-----------------|--------------------|--------------------|--------------------------|
| 功能選單          | EPT03_使用牌照稅歸戶   | > 申請、變更、取消         |                    | 字型大小:大 中 小               |
| % 牌照稅線上查繳     | 縣市別:            |                    |                    |                          |
| % 房屋税線上查繳     | 全部              | ~                  | •                  |                          |
| 96 地信税線上查繳    | 申請類別:           |                    | 歸戶狀態:              |                          |
|               | 全部              | ~                  | 全部                 | ~                        |
| *6 電子万式傳送服務 < |                 | 涛腾                 | 余 [ 查詢 ]           |                          |
| % 使用牌照税歸戶 ✓   | 全羅 全不羅 申請歸戶 终止歸 | 5                  |                    | 頁次 1 ¥ 每頁顯示 15 ¥ 筆,總筆數:1 |
| 申請、變更、取消      | 勾選 縣市別 持有車輛數    | 繳款書                | 約定轉帳通知             | 最近申請時間 申請歷程              |
| 申請案件查詢        | □ 嘉義市 4 明細      | 600嘉義市東區中山路154號 明細 | 600嘉義市東區中山路154號 明細 | 1120706 明細               |